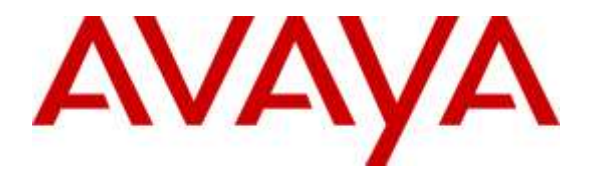

Avaya Solution & Interoperability Test Lab

# Application notes for Configuring Genesis GenAlert to Interoperate with Avaya Aura® Communication Manager – Issue 1.0

### Abstract

These Application Notes describe a compliance-tested configuration consisting of Genesis Systems Corporation GenAlert solution and Avaya Aura® Communication Manager Release 7.0.

Genesis GenAlert is a web or client based real-time emergency reporting package that provides on-site notification when an emergency call has been placed. This compliance test focused on the interoperability of Genesis GenAlert with Avaya Aura® Communication Manager Release 7.0.

Readers should pay attention to **Section 2**, in particular the scope of testing as outlined in **Section 2.1** as well as the observations noted in **Section 2.2**, to ensure that their own use cases are adequately covered by this scope and results.

Information in these Application Notes has been obtained through DevConnect compliance testing and additional technical discussions. Testing was conducted via the DevConnect Program at the Avaya Solution and Interoperability Test Lab.

### 1. Introduction

These Application Notes describe a compliance-tested configuration consisting of Genesis Systems Corporation GenAlert (hereafter known as GenAlert) solution and Avaya Aura® Communication Manager Release 7.0 (hereafter known as Communication Manager).

GenAlert offers a web & client based real-time emergency reporting package that detects when 911 is called and notifies either by SMS text message, screen pop, email, and / or even sounding an alarm. This compliance test focused on the interoperability of GenAlert with Communication Manager.

The GenSwitch application of the Genesis server connects to Communication Manager Telnet port 5023 to collect station information and then the GenAlert module collects any alerts that are generated when an emergency call is placed and provides the notification using screen pops, emails, SMS text messages or sounding an alarm.

# 2. General Test Approach and Test Results

The compliance test focused on the ability for the GenAlert application to accurately report all the information gathered from alerts and station information generated by Communication Manager.

When an emergency call is placed, an alert is generated by Communication Manager. GenAlert collects this alert, compiles all information present in the alert and presents it in a user friendly form via screen pop, email, SMS text message or sounding an alarm.

The solution contains two modules under the GenStart application. One module named GCOM collects the raw alert data and the other module named GENALERT processes this data and outputs it in the required format for screen pops, emails or SMS text messages.

For Emergency Location Extension, Building, Floor, Room, Jack, Cable and Name identification, Genesis uses the GSQM and PORTSERV modules to collect these data from Communication Manager and uses the same during an emergency call.

DevConnect Compliance Testing is conducted jointly by Avaya and DevConnect members. The jointly-defined test plan focuses on exercising APIs and/or standards-based interfaces pertinent to the interoperability of the tested products and their functionalities. DevConnect Compliance Testing is not intended to substitute full product performance or feature testing performed by DevConnect members, nor is it to be construed as an endorsement by Avaya of the suitability or completeness of a DevConnect member's solution.

#### 2.1. Interoperability Compliance Testing

The general test approach was to verify the integration of GenAlert with Communication Manager. Various emergency calls were placed from Communication Manager Telephones to verify alerts were properly logged and displayed (via pop-up alerts) by GenAlert. GenAlert's email and text message notification of the alert was also tested.

Additionally, basic serviceability testing examined the handling of and recovery from error conditions (such as network disconnects and power failures).

### 2.2. Test Results

The Genesis GenAlert Solution successfully passed compliance testing with the following observations:

- Emergency alert notification using email and text can be delayed since these are dependent on the email servers and local Telco providers.
- For location identification, Genesis uses the GSQM and PORTSERV modules which are part of Genesis GenSwitch application and therefore this application will be required.
- Building information configured in the Communication Manager Station form is not retained and therefore in the emergency alerts, no building information will be provided. Avaya is aware of this issue and is working towards a resolution.

**Note:** Genesis GenAlert is an alerting application only and does not do any location discovery of the devices. Location discovery of devices using this application is the responsibility of the user by programming it in Avaya Communication Manager.

#### 2.3. Support

Information, Documentation and Technical support for Genesis products can be obtained at:

- Phone: 1 (888) 993-2288 or 1 (604) 530-9348
- Web: <u>http://www.buygenesis.com</u>
- Email: <u>support@buygenesis.com</u>

# 3. Reference Configuration

**Figure 1** below illustrates the configuration used to compliance test the Genesis GenAlert solution with Communication Manager. The Genesis GenAlert Solution and the screen pop client were installed on a Windows 2008 Server Standard R2 SP1 OS. For email verification, a Genesis mail server was used and for SMS texting, a local Telco provider was used.

Any 911 calls made by a phone on Communication Manager were not sent over the PSTN and was only used to generate alerts.

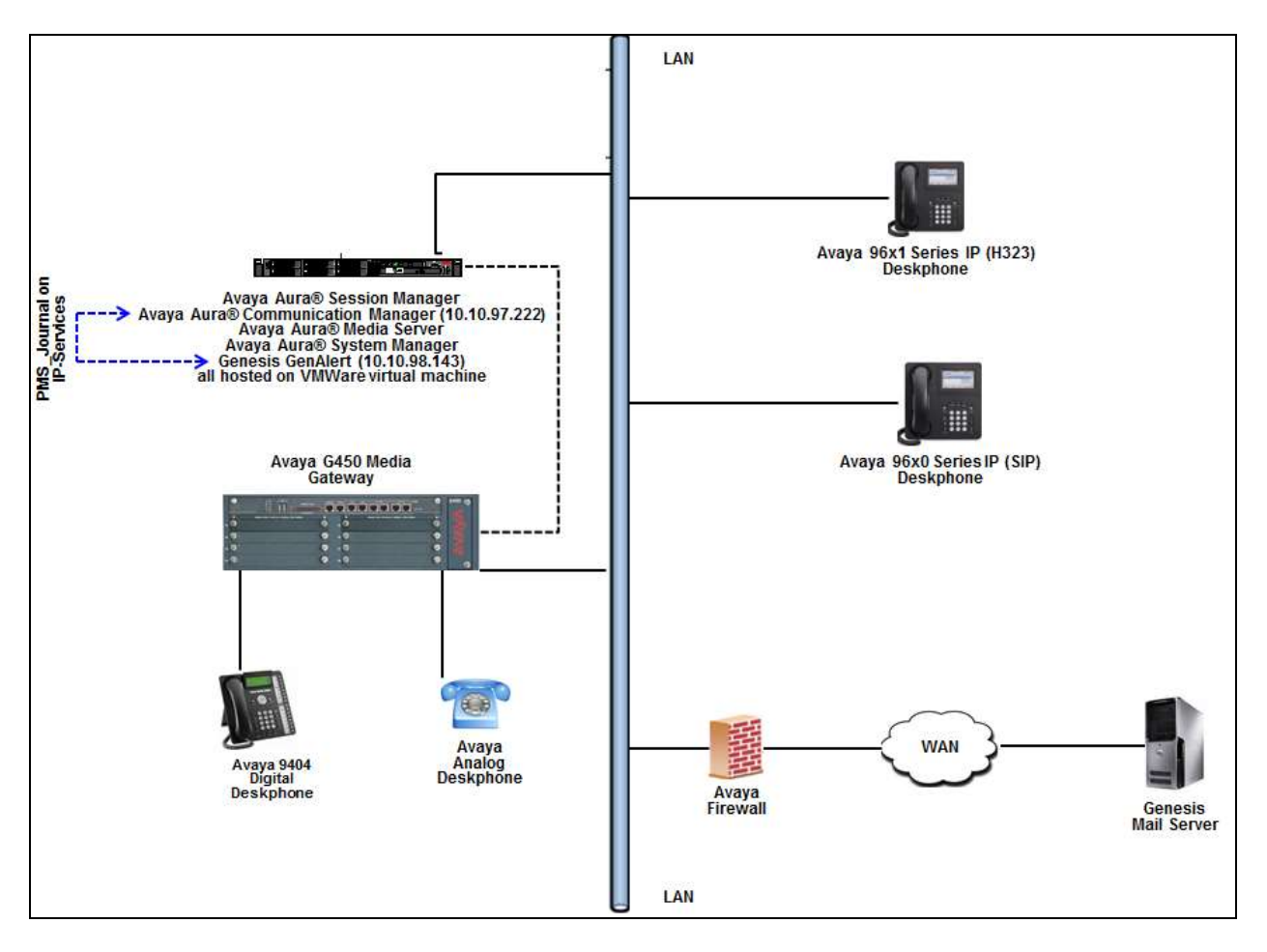

Figure 1: Genesis GenAlert Solution with Avaya Aura® Communication Manager

# 4. Equipment and Software Validated

| Equipment/Software                     | Release/Version                           |
|----------------------------------------|-------------------------------------------|
| Avaya Aura® Communication Manager      | 7.0.0.3.0-SP3 (R017x.00.0.441.0)          |
| Avaya Aura® Session Manager            | 7.0.0.2.700201                            |
| Avaya Aura® System Manager             | 7.0.0.2                                   |
|                                        | Build No 7.0.0.0.16266-7.0.9.7002010      |
|                                        | Software Update Revision No: 7.0.0.2.4416 |
| Avaya Aura® Media Server               | 7.7.0.292                                 |
| Avaya G450 Media Gateway               | 37.21.0/1                                 |
| Avaya IP Deskphones:                   |                                           |
| • 9641 (H.323)                         | 6.6115                                    |
| • 9621 (SIP)                           | 7.0.0.39                                  |
| Avaya Digital Deskphone (9404)         | R 0.15 V21                                |
| Avaya Analog Deskphone                 | N/A                                       |
| Genesis:                               |                                           |
| GenAlert installed on MS Windows       | 3.4.5                                     |
| Server 2008 R2 Standard SP1 OS on a VM |                                           |
| Ware system                            |                                           |
| GenStart Module                        | 4.16                                      |

# 5. Configure Avaya Aura® Communication Manager

This section provides the procedures for configuring Communication Manager. The procedures include the following areas:

- Configure Server Access
- Configure Site Data
- Configure Stations
- Configure Crisis Alert
- Administer IP Node Names
- Configure PMS\_JOURNAL Port
- Configure Hospitality
- Configure ARS Routing

Assumption is made that the Communication Manager is correctly installed and configured to make emergency calls. It is beyond the scope of this document to explain in detail the configuration required to make emergency calls from Communication Manager.

#### 5.1. Configure Server Access

From a web browser, use the http://<ip-address>, where ip-address is the ip address of Communication Manager URL to access System Management Interface for Communication Manager. Log in using appropriate credentials.

| Ανάγα        |                    | Avaya Aura <sup>®</sup> Communication Manager (CM)<br>System Management Interface (SMI) |
|--------------|--------------------|-----------------------------------------------------------------------------------------|
| Help Log Off |                    | This Server: DeventCM                                                                   |
|              | Logon<br>Logen ID: |                                                                                         |

Navigate to Administration  $\rightarrow$  Server (Maintenance)  $\rightarrow$  Security  $\rightarrow$  Server Access and ensure that the SAT over Telnet (5023) is enabled. This is the port that the Genesis GenSwitch will connect to Communication Manager to collect the required station information.

| AVAYA                                                                                                    | Avaya Aura <sup>®</sup> Communication Manager (CM)<br>System Nanagement Interface (SMI)                                                                                                    |
|----------------------------------------------------------------------------------------------------|----------------------------------------------------------------------------------------------------|
| Help: Leg Off                                                                                                    | Administration                                                                                                    |
| Administration / Server (Maintenance)                                                                                                    | This Server DevenCH                                                                                                    |
| Backup Nov     Backup Nov     Backup History     Schadule Sackup     Backup Lega     View/Restore Data                                               | Server Access The Server Access EMI page can be used to enable or disable services on this server. When enabled, the services allow applications running on other external computers or servers to access this server on their respective port. Service Name Service State                                                                           |
| Restore History                                                                                                    | Telnet Server (23) Disable Disable                                                                                                    |
| Administrator Accounts                                                                                                    | SAT over Telnet (5023) Enable Obsable                                                                                                    |
| Login Account Pallcy<br>Change Password                                                                                                    | SSH Server (SCP/SFTP 22) * Enable O Disable                                                                                                    |
| Login Reports                                                                                                    | BAT over SSH (5022) 📧 Enable 💭 Disable                                                                                                    |
| Syslog Server<br>Authentication File                                                                                                    | High Priority SSH (2222) 🖷 Enable 💿 Disable                                                                                                    |
| Firewall                                                                                                    | A Notes:                                                                                                    |
| Install Root Certificate<br>Trusted Certificates<br>Server/Application Certificates<br>Certificate Alarms<br>Certificate Signing Request<br>SBH Keys | The default firewall is configured to allow incoming connections on a service that is enabled (see help for more information). However, this is not applicable if the firewall settings have been altered manually and if as please make sure the firewall is     configured connectly to allow for the necessary incoming connections.  Submit Nelp |

### 5.2. Configure Site Data

To configure specific building codes and floor information for a site, use **change site-data** command.

On Page 1, add entries for building fields. For compliance test, two entries of **AA1** and **AA2** were added. On Page 3, add entries for floor fields. For compliance test, one entry of **AA1-F1** was added.

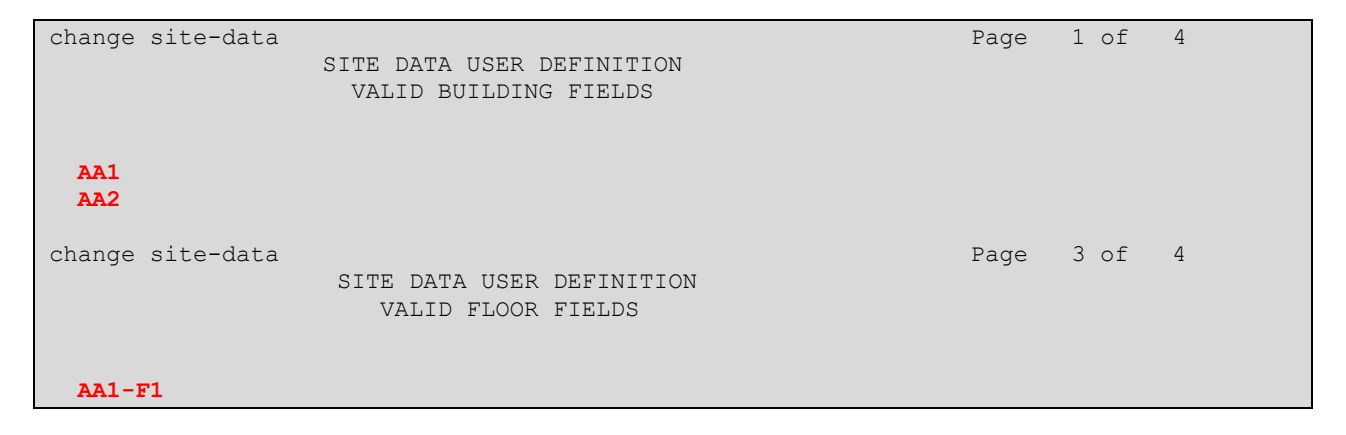

#### 5.3. Configure Stations

Use **add station** n command to add a station, where n is an available station extension. This station is an example station that was used during compliance testing to dial an emergency call. Configure the station as follows, on Page 1:

- In Name field, enter a descriptive name
- Set **Type** to the type of the telephones
- Enter a Security Code

add station 56102 Page 1 of 5 STATION Lock Messages? n Security Code: \* Coverage Path 1: Coverage Path 2: Hunt-to Station: Extension: 56102 BCC: M Type: 9641 TN: 1 COR: 1 Port: S00002 Name: OneOTwo COS: 1 Tests? y STATION OPTIONS Time of Day Lock Table: Loss Group: 19 Personalized Ringing Pattern: 1 Message Lamp Ext: 5Speakerphone: 2-wayMute Button Enabled? yDisplay Language: englishButton Modules: 0 Message Lamp Ext: 56102 Survivable GK Node Name: Survivable COR: internal Media Complex Ext: Survivable Trunk Dest? y IP SoftPhone? y IP Video Softphone? y Short/Prefixed Registration Allowed: default Customizable Labels? y

One Page 4, enter the site data information, as shown below. The floor and building information is configured based on the information configured in **Section 5.2**.

| add station 56102                                                                |        |                                                            | Pag      | je                   | 4 of | 5 |  |
|----------------------------------------------------------------------------------|--------|------------------------------------------------------------|----------|----------------------|------|---|--|
|                                                                                  | STAT   | FION                                                       |          |                      |      |   |  |
| SITE DATA                                                                        |        |                                                            |          |                      |      |   |  |
| Room: 1                                                                          |        |                                                            | Headset  | :? n                 |      |   |  |
| Jack: 2                                                                          |        |                                                            | Speaker  | c? n                 |      |   |  |
| Cable: 3                                                                         |        | Ν                                                          | Aounting | g: d                 |      |   |  |
| Floor: AA1-F1                                                                    |        | Cord                                                       | d Length | n: 0                 |      |   |  |
| Building: AA1                                                                    |        |                                                            | Set Co   | plor:                |      |   |  |
| ABBREVIATED DIALING<br>List1:                                                    | List2: |                                                            | List3:   | :                    |      |   |  |
| BUTTON ASSIGNMENTS<br>1: call-appr<br>2: call-appr<br>3: call-appr<br>4: auto-in | Grp:   | 5: release<br>6: after-call<br>7: aux-work<br>8: manual-in | RC:      | Grp:<br>Grp:<br>Grp: |      |   |  |
| voice-mail                                                                       |        |                                                            |          |                      |      |   |  |

RS; Reviewed: SPOC 4/25/2016 Solution & Interoperability Test Lab Application Notes ©2016 Avaya Inc. All Rights Reserved. 8 of 21 GenAlert\_CM70

#### 5.4. Configure Crisis Alert

Use change system-parameters crisis-alert command and set Every User Responds to y.

```
change system-parameters crisis-alert Page 1 of 1
CRISIS ALERT SYSTEM PARAMETERS
ALERT STATION
Every User Responds? y
ALERT PAGER
Alert Pager? N
```

#### 5.5. Administer IP Node Names

Use the **change node-names ip** command to create a new node name for the server running GenAlert. This node name is associated with the IP Address of the server. In the sample configuration **GenAlert** was used for the name and **10.10.98.143** was used for the IP address. Also, take note of the node name **procr**. It will be used in the next step. The procr entry on this form was previously administered.

```
    change node-names ip
    Page
    1 of
    2

    IP NODE NAMES

    Name
    IP Address

    GenAlert
    10.10.98.143

    procr
    10.10.97.222
```

#### 5.6. Configure PMS\_JOURNAL Port

Use the **change ip-services** command to define the PMS\_JOURNAL service on Communication Manager. GenAlert will listen on this port to capture any emergency alerts that will be generated by Communication Manager. To define a PMS\_JOURNAL service, provide the following information:

- Service Type: PMS\_JOURNAL
- Local Node: procr [For the Communication Manager used during compliance testing, set the Local Node to the node name of the processor board.]
- Local Port: 0
- **Remote Node: GenAlert** [The Remote Node is set to the node name previously defined in **Section 5.5**.]
- **Remote Port: 8901** [The Remote Port may be set to a value between 5000 and 64500 inclusive, and must match the port configured in GenAlert. See **Section 6.2**]

```
change ip-services
                                                         Page
                                                               1 of
                                                                      4
                               IP SERVICES
                                Local Remote
Service
           Enabled
                     Local
                                                       Remote
                                  Port
                      Node
                                            Node
                                                       Port
 Туре
                                       GenAlert
PMS JOURNAL
                  procr
                                                      8901
                                  0
```

For this solution the Reliable Session Protocol (RSP) is not used. On Page 3 of the ip-services form, set the **Reliable Protocol** field to n.

| change ip-ser | vices    |             |                 |      | Page 3 of    | 4 |
|---------------|----------|-------------|-----------------|------|--------------|---|
|               |          | SESSION     | LAYER TIMERS    |      |              |   |
| Service       | Reliable | Packet Resp | Session Connect | SPDU | Connectivity |   |
| Туре          | Protocol | Timer       | Message Cntr    | Cntr | Timer        |   |
| PMS JOURNAL   | n        | 30          | 3               | 3    | 60.          |   |
|               |          |             | -               |      |              |   |

### 5.7. Configure Hospitality

Use **change system-parameters hospitality** command to assign the **PMS\_JOURNAL** configured in **Section 5.6** to **Journal/Schedule Endpoint** field as shown below.

```
change system-parameters hospitality
HOSPITALITY
Message Waiting Configuration: act-nopms
Controlled Restrictions Configuration: act-nopms
Housekeeper Information Configuration: act-nopms
Number of Housekeeper ID Digits: 0
PMS Log Endpoint:
Journal/Schedule Endpoint: PMS_JOURNAL
Client Room Coverage Path Configuration: act-nopms
```

### 5.8. Configure ARS Routing

Use the **change ars analysis 911** command to configure 911 calls to route them appropriately and enable crisis alerts. The following configuration shows that when 911 is dialed, the call is routed over route 1 and a crisis alert is generated by Communication Manager.

- Set **Dialed String** to **911**
- Set **Total Min** and **Max** to **3**
- Set **Route Pattern** to a valid pattern that is already configured in Communication Manager. During compliance testing **1** was used.
- Set Call Type to alrt

| change ars analysis 911 |       |             |          |      | Page 1 of 2     |
|-------------------------|-------|-------------|----------|------|-----------------|
|                         | ARS   | DIGIT ANALY | SIS TABL | ĿΕ   |                 |
|                         |       | Location:   | all      |      | Percent Full: 2 |
|                         |       |             |          |      |                 |
| Dialed                  | Total | Route       | Call     | Node | ANI             |
| String                  | Min M | lax Pattern | Type     | Num  | Reqd            |
| 911                     | 3 3   | 1           | alrt     |      | n               |

# 6. Configure Genesis GenAlert Solution

It is assumed that the GenAlert software has been installed, configured, and is ready for the integration with Communication Manager. The GenAlert Software Users Guide can be obtained by contacting Genesis. The sub-sections below only provide the steps required to configure the Genesis GenAlert Solution to interoperate with Communication Manager.

#### 6.1. Genesis GenAlert Web Interface

Access the Genesis web interface on the server it was installed, by opening a web browser and entering the following URL: <u>http://localhost/GenWeb</u>. Login to the web interface using the proper credentials.

| Genesia<br>UNIFIED SOLUTION                | S A                    |       | -               |           | 1-      |     | -   |     |
|--------------------------------------------|------------------------|-------|-----------------|-----------|---------|-----|-----|-----|
| ▶ Login<br>Please login for system access. | Username:<br>Password: | MACS  | Call Accounting | Directory | Traffic | ACD | 911 | Fra |
|                                            |                        | Login |                 |           |         |     |     |     |
|                                            |                        |       |                 |           |         |     |     |     |

#### 6.2. Configure Switch Settings

From the main page displayed below, select the required site and then navigate to the section **911**. Note that site/s is configured by Genesis based on licenses purchased.

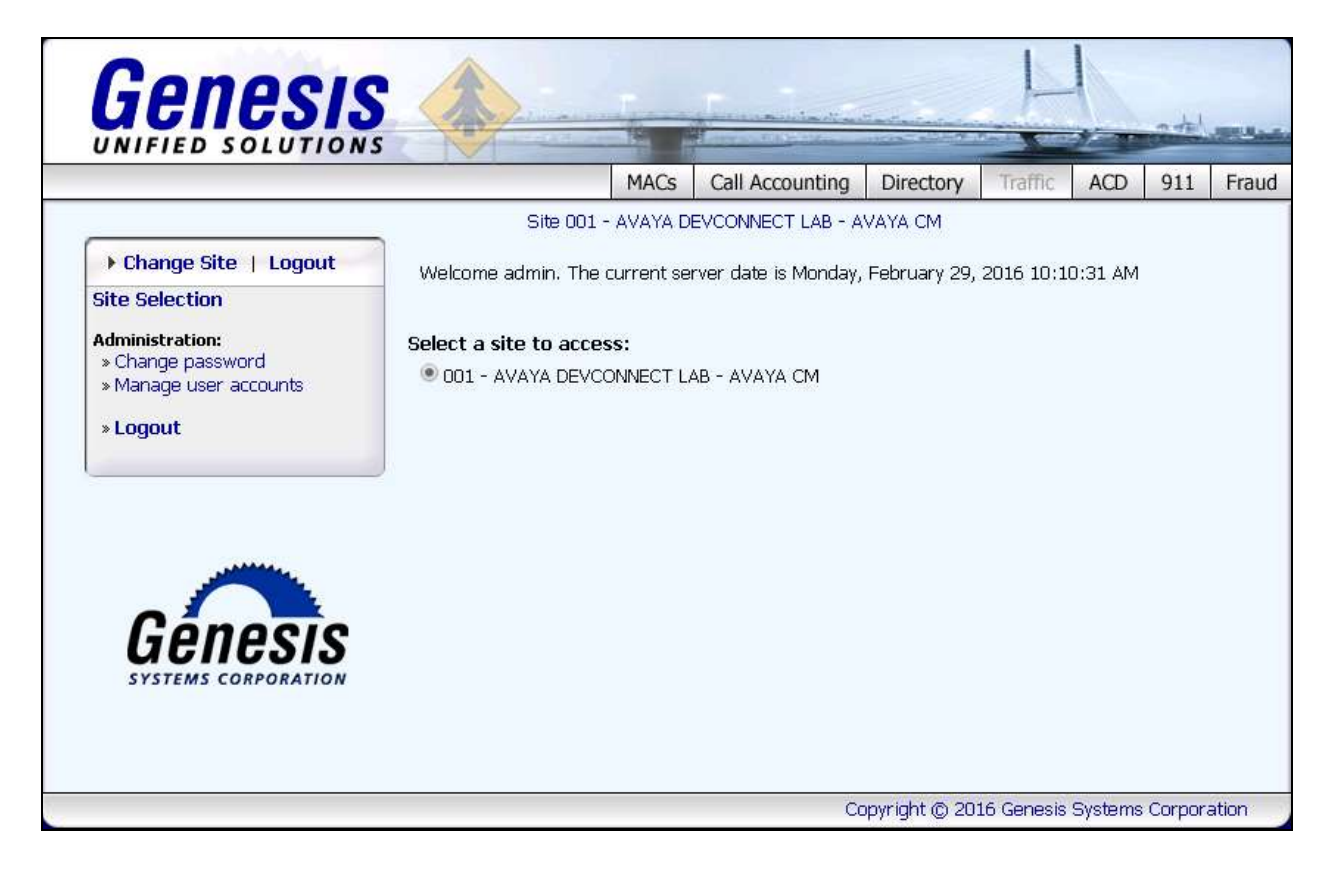

From the screen shown below, navigate to **System Configuration**  $\rightarrow$  **Update switch settings**.

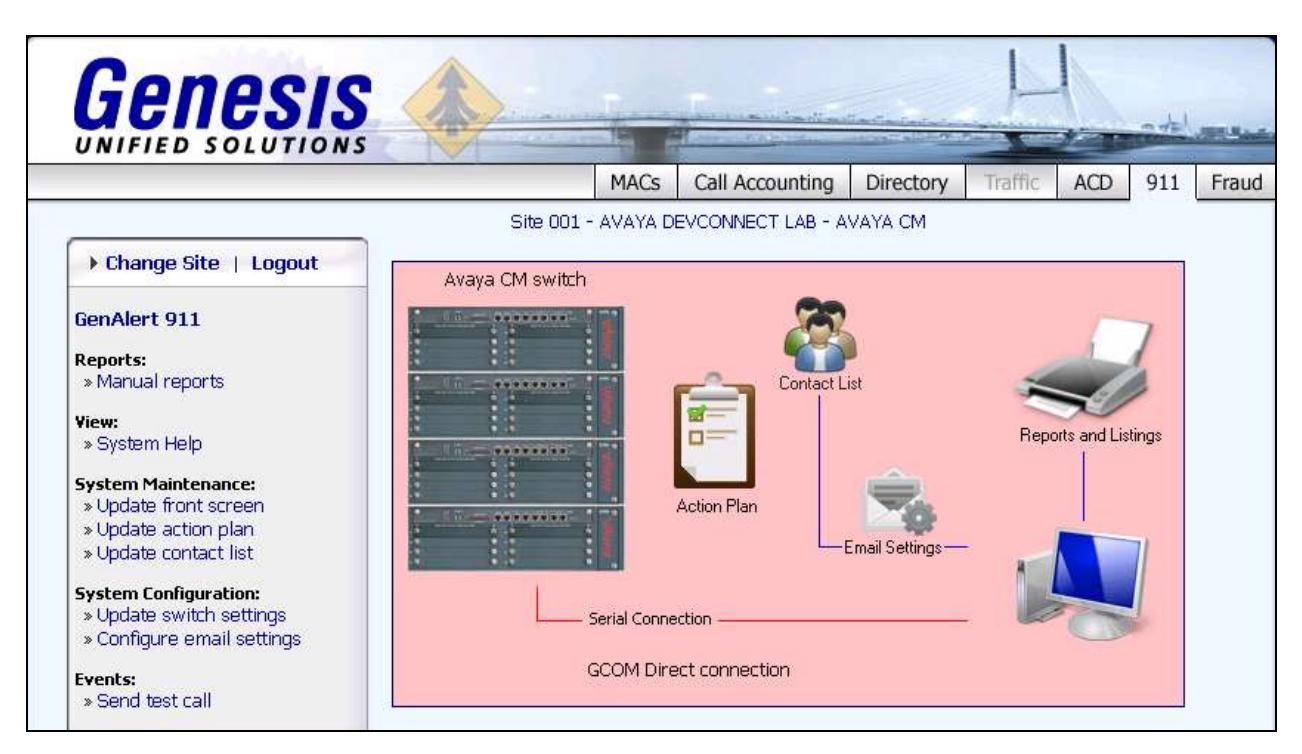

Configure the following fields:

- **PBX Connection method**: Select *Telnet connection (serial to IP, Avaya CM)*
- Site name: A descriptive name.
- **TCP port**: Enter the matching TCP port mentioned in **Section 5.6**.

Retain default values for all other fields and click on **Save** to complete the configuration.

| UNIFIED SOLUTION                                                                                                    | S                                                                                                    |                                         | Concession of the states                     |                                       | Marine Color              | 1        | C.C.C.C. |   |
|----------------------------------------------------------------------------------------------------|----------------------------------------------------------------------------------------------------|-----------------------------------------|----------------------------------------------|---------------------------------------|---------------------------|----------|----------|---|
|                                                                                                    |                                                                                                    | MACs                                    | Call Accounting                              | Directory                             | Traffic                   | ACD      | 911      | F |
|                                                                                                    | Site 001                                                                                                    | AVAYA D                                 | EVCONNECT LAB - A                            | AVAYA CM                              |                           |          |          |   |
| Change Site   Logout                                                                                                    | DBY Connection ma                                                                                                  | thod                                    |                                              |                                       |                           |          |          |   |
|                                                                                                    |                                                                                                    | άτιοα.<br>άτριοπήσει ά                  | ~S1000)                                      |                                       |                           |          |          |   |
| GenAlert 911                                                                                                    | Serial port capture                                                                                                | e (Meridian)                            | )                                            |                                       |                           |          |          |   |
| Reports:                                                                                                    | Telnet connection                                                                                                  | (serial to IF                           | P, Avaya CM)                                 |                                       |                           |          |          |   |
| / Manual Lebur ts                                                                                                    | And an an an an an an an an an an an an an                                                                         | 1.00                                    | 24                                           |                                       |                           |          |          |   |
|                                                                                                    | Avaya IP Office De                                                                                                 | evLink                                  |                                              |                                       |                           |          |          |   |
| View:<br>» System Help                                                                                                    | O Avaya IP Office De                                                                                               | evLink<br>isting GCOM                   | 1 connection                                 |                                       |                           |          |          |   |
| View:<br>» System Help<br>System Maintenance:                                                                                                    | O Avaya IP Office De<br>Duplicate of an ex<br>Site name:                                                           | evLink<br>isting GCOM                   | A connection<br>YA DE∨CONNECT I              | AB - AVAYA                            | СМ                        |          |          |   |
| View:<br>» System Help<br>System Maintenance:<br>» Update front screen<br>» Update action plan                                                                                                    | Avaya IP Office De<br>Duplicate of an ex<br>Site name:<br>Gcom location:                                           | evLink<br>isting GCOM<br>AVAN           | 4 connection<br>YA DEVCONNECT I<br>nost:7840 | .AB - AVAYA<br>('localho              | CM<br>st:7840' is         | default) |          |   |
| View:<br>» System Help<br>System Maintenance:<br>» Update front screen<br>» Update action plan<br>» Update contact list                                                                                    | Avaya IP Office De<br>Duplicate of an ex<br>Site name:<br>Gcom location:                                           | evLink<br>isting GCOM<br>AVAN<br>localh | 4 connection<br>YA DEVCONNECT I<br>nost:7840 | .AB - AVAYA<br>('localho              | CM<br>st:7840' is         | default) |          |   |
| View:<br>» System Help<br>System Maintenance:<br>» Update front screen<br>» Update action plan<br>» Update contact list<br>System Configuration:                                                           | Avaya IP Office De<br>Duplicate of an ex<br>Site name:<br>Gcom location:<br>Telnet Settings:                       | evLink<br>isting GCOM<br>AVA1<br>localh | 1 connection<br>YA DEVCONNECT I<br>nost:7840 | AB - AVAYA<br>('localho               | CM<br>st:7840' is         | default) |          |   |
| View:<br>» System Help<br>System Maintenance:<br>» Update front screen<br>» Update action plan<br>» Update contact list<br>System Configuration:<br>» Update switch settings<br>» Configure email settings | Avaya IP Office De<br>Duplicate of an ex<br>Site name:<br>Gcom location:<br>Telnet Settings:<br>IP address / host: | avLink<br>isting GCOM<br>AVA)<br>locall | A connection<br>YA DEVCONNECT I<br>nost:7840 | .AB - AVAYA<br>('localho<br>FCP port: | CM<br>st:7840' is<br>8901 | default) |          |   |

### 6.3. Configure Email Settings

For compliance testing Genesis mail server was used. To configure the email settings, navigate to **System Configuration**  $\rightarrow$  **Configure email settings**. The values shown in the screen below were configured for compliance testing.

|                                                                                 |                                   | MACs                                  | Call Accounting                           | Directory | Traffic | ACD | 911 | Fra |
|---------------------------------------------------------------------------------|-----------------------------------|---------------------------------------|-------------------------------------------|-----------|---------|-----|-----|-----|
|                                                                                 | Site 001 - /                      | AVAYA DI                              | EVCONNECT LAB - A                         | VAYA CM   |         |     |     |     |
| Change Site   Logout                                                            | Email settings:                   |                                       |                                           |           |         |     |     |     |
| GenAlert 911                                                                    | Mail server:                      |                                       |                                           |           |         |     |     |     |
| Penorts                                                                         |                                   | 🔲 Use                                 | SSL if available                          |           |         |     |     |     |
| » Manual reports                                                                | From email address:               | avayad                                | ev@buygenesis.com                         | n         |         |     |     |     |
| <b>View:</b><br>≫System He <mark>l</mark> p                                     | Report properties:                | Sen                                   | d report as HTML<br>d report as attachme  | <b>-</b>  |         |     |     |     |
| System Maintenance:                                                             | File to include:                  |                                       |                                           |           |         |     |     |     |
| » Update infont screen<br>» Update action plan<br>» Update contact list         | (optional)                        | <ul> <li>App</li> <li>Incl</li> </ul> | end to body of email<br>ude as attachment | ]         |         |     |     |     |
| System Configuration:<br>» Update switch settings<br>• Configure amail settings | HELO / Domain name:<br>(optional) |                                       |                                           |           |         |     |     |     |
|                                                                                 | Logging options:                  | Standa                                | ard 🔻                                     |           |         |     |     |     |
| » Send test call                                                                | Check if using Micro              | osoft Ex                              | change Server                             |           |         |     |     |     |
|                                                                                 | Enable SMTP AUTH:                 | : (Use or                             | nly if required)                          |           |         |     |     |     |
|                                                                                 | SMTP username:                    | avavad                                | ev@buvae                                  |           |         |     |     |     |
|                                                                                 | CMTP paceword                     |                                       |                                           |           |         |     |     |     |

#### 6.4. Configure Contact List

Emergency alerts can be forwarded to emails and also sent as SMS text messages via GenAlert. To configure email addresses or mobile numbers, navigate to **System Maintenance**  $\rightarrow$  **Update contact list** as shown in the screen below. Enter a descriptive name in the **List name** field. To add entries under **List members**, enter the required email address or mobile number in the **New email address** field and click on **Add to list**. Click on **Save** to complete adding the required members.

| UNIFIED SOLUTION                           | S                         |               |                    |         | Sector Sector  | and the second | Contra State | -   |
|--------------------------------------------|---------------------------|---------------|--------------------|---------|----------------|----------------|--------------|-----|
|                                            |                           | MACs          | Call Accounting    | Direct  | ory Traffic    | ACD            | 911          | Fra |
|                                            | Site 001 -                | AVAYA DI      | EVCONNECT LAB - A' | VAYA CM | 1              |                |              |     |
| ▶ Change Site   Logout                     |                           | 2222          |                    |         |                |                |              |     |
| ConAlort 011                               | Distribution list setting | ngs:          |                    |         |                |                |              |     |
| denvier ( 911                              | List name:                | lest          |                    |         |                |                |              |     |
| » Manual reports                           | List members;             |               |                    |         |                |                |              |     |
| Illener open e                             | 1234567890@msg.tel        | com<br>co.com |                    | -       |                |                |              |     |
| » System Help                              |                           |               |                    |         |                |                |              |     |
| System Maintenance:                        |                           |               |                    |         |                |                |              |     |
| » Update front screen                      |                           |               |                    |         |                |                |              |     |
| » Update action plan » Update contact list |                           |               |                    |         |                |                |              |     |
| Surban CarBrunkian                         |                           |               |                    | -       | Remove Sel     | ected          |              |     |
| » Update switch settings                   |                           |               |                    | 1       | a status first | 1              |              |     |
| » Configure email settings                 | New email aduress;        |               |                    |         | Add to list    |                |              |     |
| Events:                                    | ·····                     |               |                    |         |                |                |              |     |
| » Send test call                           | Cancel                    |               | Help               |         |                | Save           |              |     |

### 7. Verification Steps

This section includes some steps that can be followed to verify the configuration.

#### 7.1. Verify Emergency Alerts on Avaya Aura® Communication Manager

Use the **list emergency** command to verify the alerts that was generated by Communication Manager as shown below.

| list emergency |                       |                    |         |
|----------------|-----------------------|--------------------|---------|
|                | EMERGENCY ACCESS CALL | S                  |         |
| Caller         | Event                 | Type of Call       | Time    |
| 56102          | attd crisis alert     | ars alrt call type | 02:55 P |
| 56102          | attd crisis alert     | ars alrt call type | 02:56 P |
| 56204          | attd crisis alert     | ars alrt call type | 02:56 P |
| 56204          | attd crisis alert     | ars alrt call type | 02:56 P |
| 56401          | attd crisis alert     | ars alrt call type | 02:57 P |
| 56401          | attd crisis alert     | ars alrt call type | 02:57 P |
| 56102          | attd crisis alert     | ars alrt call type | 03:21 P |
| 56401          | attd crisis alert     | ars alrt call type | 03:23 P |
| 56204          | attd crisis alert     | ars alrt call type | 03:23 P |
| 56501          | attd crisis alert     | ars alrt call type | 03:24 P |
| 56204          | attd crisis alert     | ars alrt call type | 03:32 P |
| 56204          | attd crisis alert     | ars alrt call type | 03:34 P |
| 56204          | attd crisis alert     | ars alrt call type | 03:40 P |
| 56204          | attd crisis alert     | ars alrt call type | 03:41 P |

#### 7.2. Verify Genesis Services

Verify that the Genesis Contact Center Manager (GCOM) and Genesis GenAlert

(GENALERT) services are online by selecting show from the GenStart icon in the Windows System Tray on the Genesis server.

Also verify that Genesis GenSwitch (**GSQM**) and Genesis Data Collection (**PORTSERV**) services are online and running. These services are required to collect the additional information of any station that dials 911.

| GenStart (runni<br>e Settings | ng since 2016/02/23 15:51:20)  |                  |
|-------------------------------|--------------------------------|------------------|
| GenStart Summa                | ary:                           | Version 4.16     |
| Program name                  | Product family                 | Status           |
| COSTCDR001                    | Genesis Call Accounting        | Running (online) |
| GCOM                          | Genesis Data Collection        | Running (online) |
| GENALERT                      | Genesis GenAlert               | Running (online) |
| GETACD                        | Genesis Contact Center Manager | Running (online) |
| GSQM                          | Genesis GenSwitch              | Running (online) |
| PORTSERV                      | Genesis Data Collection        | Running (online) |
|                               |                                |                  |
|                               |                                |                  |
|                               |                                |                  |
|                               |                                |                  |

### 7.3. Verify Emergency Call Messages

Launch the **GenAlert** application installed on any PC. Generate an emergency call and verify that an alert is generated and the information shown in the alert is accurate as shown in the screen below. The alert information was also received via email and SMS text message and verified for accuracy.

| 왦 Main Menu - GenAlert                                                                                                    |                     |
|----------------------------------------------------------------------------------------------------|---------------------|
| File Administration                                                                                                    |                     |
| Site 001 - AVAYA DEVCONNECT LAB - AVAYA CM                                                                                                    | 2016/02/29 16:03:28 |
| <ul> <li>Alert History - Ext:56102 - OneOTwo (001 2016/02/29 15:21:00)</li> <li>Date: 2016/02/29</li> <li>Time: 15:21:00</li> <li>Site: AVAYA DEVCONNECT LAB - AVAYA CM</li> <li>Name: OneOTwo</li> <li>Extension: 56102</li> <li>Port number: \$00002</li> <li>Emerg Loc Ext: 56102</li> <li>Room: 1</li> <li>Jack: 2</li> <li>Cable: 3</li> <li>Floor: AA1-F1</li> <li>Building:</li> </ul> |                     |
| <ul> <li>Alert History - Ext:56401 - Digital Set1 (001 2016/02/29 15:23:00)</li> <li>Alert History - Ext:56204 - Two, OFour (001 2016/02/29 15:23:00)</li> <li>Alert History - Ext:56501 - Analog Set1 (001 2016/02/29 15:24:00)</li> </ul>                                                                                                    |                     |
| <ul> <li>Alert History - Ext:56204 - Two, OFour (001 2016/02/29 15:32:00)</li> <li>Alert History - Ext:56204 - Two, OFour (001 2016/02/29 15:34:00)</li> <li>Alert History - Ext:56204 - Two, OFour (001 2016/02/29 15:34:00)</li> </ul>                                                                                                    |                     |
| Connection status: GenAlert - Connected                                                                                                    |                     |
| GenAlert - Copyright 2016 Genesis Systems                                                                                                    | Version 3.4.5       |

# 8. Conclusion

The Genesis GenAlert solution passed compliance testing. These Application Notes describe the procedures required for the Genesis GenAlert solution to interoperate with Avaya Aura® Communication Manager to support the reference configuration shown in **Figure 1**. Refer to **Section 2.2** for testing result details and any observations noted during testing.

# 9. Additional References

Product documentation for Avaya products may be found at: http://support.avaya.com

- 1. Implementing Avaya Aura® Session Manager Document ID 03-603473.
- 2. Administering Avaya Aura® Session Manager, Doc ID 03-603324.
- 3. Deploying Avaya Aura® System Manager, Release 7.0.
- 4. Administering Avaya Aura® System Manager for Release 7.0, Release 7.0.
- 5. Quick Start Guide to Using the Avaya Aura® Media Server with Avaya Aura® Communication Manager.
- 6. Deploying and Updating Avaya Aura® Media Server Appliance, Release 7.7.
- 7. Administering Avaya Aura® Communication Manager, Release 7.0, 03-300509.
- 8. Avaya Aura® Communication Manager Feature Description and Implementation, Release 7.0, 555-245-205.

Product documentation for the Genesis GenAlert Solution can be found at <u>http://www.buygenesis.com/software/911-alerts/genalert.htm</u>.

#### ©2016 Avaya Inc. All Rights Reserved.

Avaya and the Avaya Logo are trademarks of Avaya Inc. All trademarks identified by ® and <sup>TM</sup> are registered trademarks or trademarks, respectively, of Avaya Inc. All other trademarks are the property of their respective owners. The information provided in these Application Notes is subject to change without notice. The configurations, technical data, and recommendations provided in these Application Notes are believed to be accurate and dependable, but are presented without express or implied warranty. Users are responsible for their application of any products specified in these Application Notes.

Please e-mail any questions or comments pertaining to these Application Notes along with the full title name and filename, located in the lower right corner, directly to the Avaya DevConnect Program at <u>devconnect@avaya.com</u>.